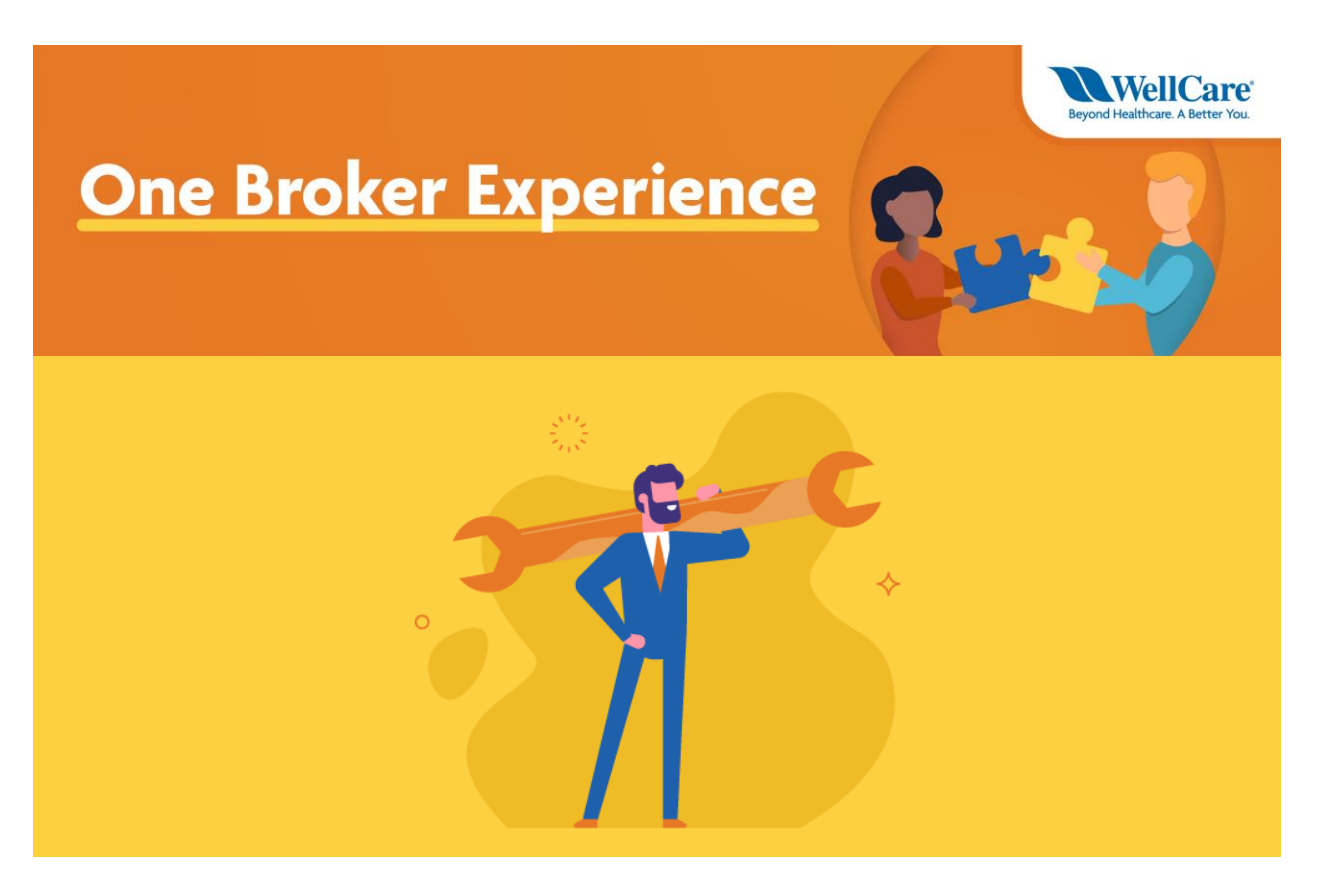

# **Application & Enrollment Tools**

There are several ways to submit enrollment applications.

The fastest and most accurate application method is using the Ascend Enrollment Platform.

### Ascend

#### **Ascend Benefits:**

There are many benefits to using the Ascend enrollment platform offering one platform to complete all application and enrollment activities; here's just a few:

- One platform for all plans, including Allwell, Ascension Complete, Fidelis Care, Health Net, and WellCare.
- Ability to compare all plans
- Quick-Quote: a fast application tool that pre-fills
- RATE: A telephonic enrollment tool
- Recorded Meetings: Allows a call to be recorded and stored
- Integrated PCP search tool with updates
- Offline enrollment ability

• Automated Verification Capability: Medicaid, LIS, Medicare verification integrated in app. \*For Medicaid verification, see FAQ for participating states.

#### **Accessing Ascend:**

Please follow these steps to login and begin using the Ascend enrollment platform:

- <u>Click here</u> for instructions on how to download the Ascend Mobile App (AMA).
- <u>Click here</u> to access Ascend via the internet.

#### How to Login:

- Your username is: email@example.com
- Your temporary password is: Wellcare123 (Case sensitive)
- If the temporary password does not work, you can select Forgot Password to reset.
- You will be prompted to change your password upon first login.

#### **Resources:**

- Click here for the Ascend training video. Password: 4r^7^6==
- <u>Click here</u> for the Ascend Mobile App (AMA) Guide
- <u>Click here</u> for the Frequently Asked Questions (FAQ)
- <u>Click here</u> for the Ascend Quote & Enrollment Guide (Web enrollment version)

Beginning 2021 AEP, this will be our primary enrollment tool.

### **Telephonic Scope of Appointment (SOA)**

The Telephonic Scope of Appointment (SOA) allows brokers to record and save a SOA per Centers for Medicare & Medicaid Services (CMS) regulations via a live agent speaking with the beneficiary.

Available for **Allwell, Ascension Complete, Health Net and WellCare** enrollments. This option telephonically records the SOA via a phone call with the beneficiary.

An appointment ID to use for an agent-assisted online application or paper application will be provided.

NOTE: Be sure to record the appointment/recording ID for use on the electronic or paper application.

- MAPD: 877-780-3920
- PDP: 877-297-3625

# **Personalized URL (PURL):**

The **PURL** is a **non-agent-assisted**, online application tool that beneficiaries can use to **self-enroll** and you, the broker, still gets credit for the sale! Every broker is assigned a PURL using your WellCare WorkFlow assigned Producer ID (PID). The PURL format is www.wellcarerep.com/ProducerID.

After PURL application submission and processing, the broker will receive credit for the enrollment. Commissions will reflect on your Agent Connect Commission Statement, accessible through <u>Single</u> <u>Sign-On</u>.

Note: Brokers cannot complete the PURL application on behalf of the beneficiary, or assist the beneficiary with completion of the PURL application in any way.

### **Paper Applications**

Reminder: Be sure to use the appropriate broker identifier when submitting paper applications:

- National Producer Number (NPN)
- WellCare Plan Producer ID (PID)

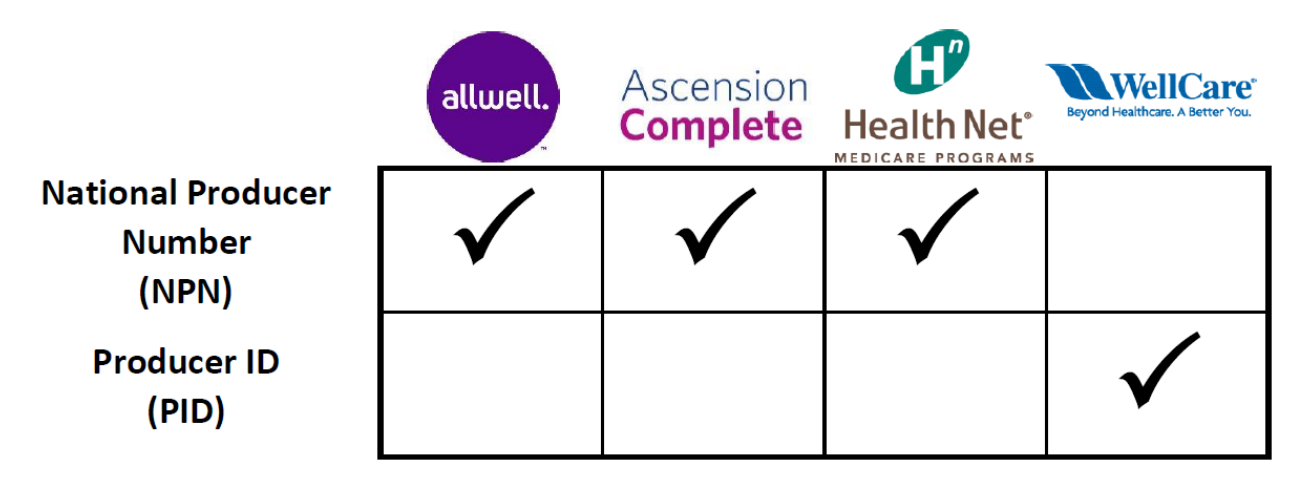

\*Note: Fidelis Care does not accept paper applications. Beginning 10/1/2020, Fidelis Care will use a unique agent identifier consisting of the following: FB + NPN, for example, FB123456

Reminder: Be sure to use the appropriate Scope of Appointment (SOA) and Application for the appropriate health plan and effective date/plan year:

For example, a 11/1/2020 effective enrollment should be completed on a 2020 application. A 1/1/2021 effective enrollment should be completed on a 2021 application.

**Submit an Application by Fax:** 

Reminder: Be sure to use the appropriate fax number when submitting paper applications.

|         | allwell.     | Ascension<br>Complete | Health Net <sup>®</sup> | Beyond Healthcare. A Better You. |
|---------|--------------|-----------------------|-------------------------|----------------------------------|
| MA/MAPD | 844-222-3180 | 844-222-3180          | 844-222-3180            | 866-473-9124                     |
| PDP     |              |                       |                         | 866-388-1521                     |

#### **Downloadable Enrollment Applications:**

#### WellCare:

- <u>Click here</u> to download the 2021 WellCare Scope of Appointment (SOA) form.
- <u>Click here</u> to download the 2021 WellCare MA/MAPD Application
- <u>Click here</u> to download the 2021 WellCare PDP Application
- <u>Click here</u> to download the 2021 WellCare DSNP Application
- <u>Click here</u> to download the 2021 WellCare PFFS Application
- <u>Click here</u> to download the 2021 WellCare Pre-Enrollment Qualification Assessment Tool (For C-SNP)

#### Allwell:

- 2021 paper applications Coming Soon
- <u>Click here</u> to download the Scope of Appointment (SOA) form in English.
- <u>Click here</u> to download the Scope of Appointment (SOA) form in Spanish.

#### **Ascension Complete:**

- 2021 paper applications Coming Soon
- <u>Click here</u> to download the Scope of Appointment (SOA) form in English.
- <u>Click here</u> to download the Scope of Appointment (SOA) form in Spanish.

#### Health Net:

- 2021 paper applications Coming Soon
- <u>Click here</u> to download the Scope of Appointment (SOA) form in English.
- <u>Click here</u> to download the Scope of Appointment (SOA) form in Spanish.

#### Fidelis Care:

- Paper applications not accepted
- <u>Click here</u> to download the Scope of Appointment (SOA) form in English

## **Paper Application Tools**

### **WellCare Plans ONLY**

#### **Personalized Paper Application Confirmation Page:**

The Personalized Paper Application Confirmation page for faxed applications includes a barcode that will connect the application to your record, and confirmation of receipt will be emailed directly to you at the email address on file.

#### Key Points to Know:

- The barcode is linked with your WellCare Plan Producer ID (PID) and certification status. **Note**: it is non-compliant to market/sell if you are not actively certified with the Plan.
- The Personalized Paper Application Confirmation Page must be submitted as the **final page** of each individual paper application submission.
- **WARNING!** Only submit one application per fax.
- Within five minutes of the completed fax transmission, an auto-generated email will be sent directly to you at the email address on file..

To request a copy of your Personalized Paper Application Confirmation page, please contact Agent Support via a ticket within your Agent Connect portal, accessible through <u>Single Sign-On</u>, or by calling: 866-822-1339.

Note: The Agent Connect **Application Tracker** provides transparency into the status of your submitted applications.

#### **Use Agent Connect to Submit an Application:**

Agents now have the ability to submit paper application PDF files through the upload capability within Agent Connect accessible through <u>Single Sign-On</u>.

- 1. Log in to your Agent Connect portal.
- 2. Select Create Support Ticket.
- 3. Select the reason, New Enrollment Submission.
- 4. Attach the paper application to the ticket.

5. Complete the subject line: New Enrollment Submission for <Beneficiary Name>.

NOTE: Once submitted, expect confirmation (via response to the ticket) within two business days.

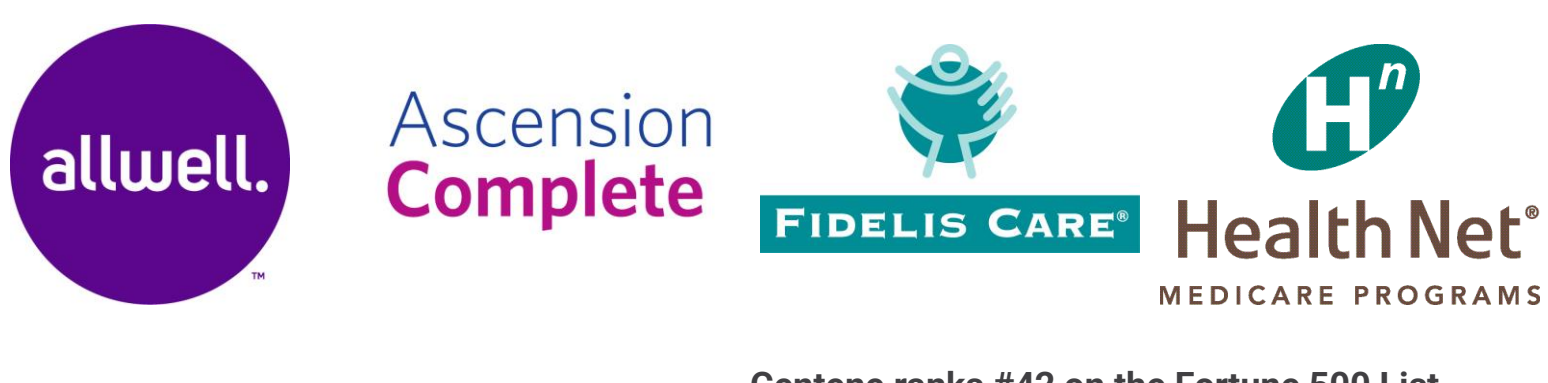

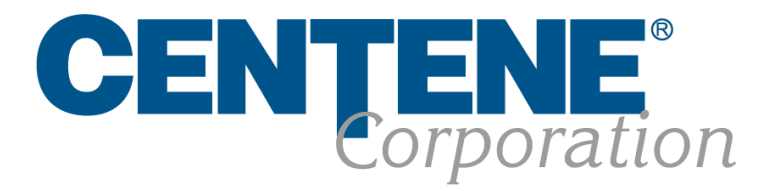

#### Centene ranks #42 on the Fortune 500 List

Our company provides programs and services to government healthcare programs. We are the country's largest Medicaid managed care organization. See our current standing: https://fortune.com/company/centene/fortune500/